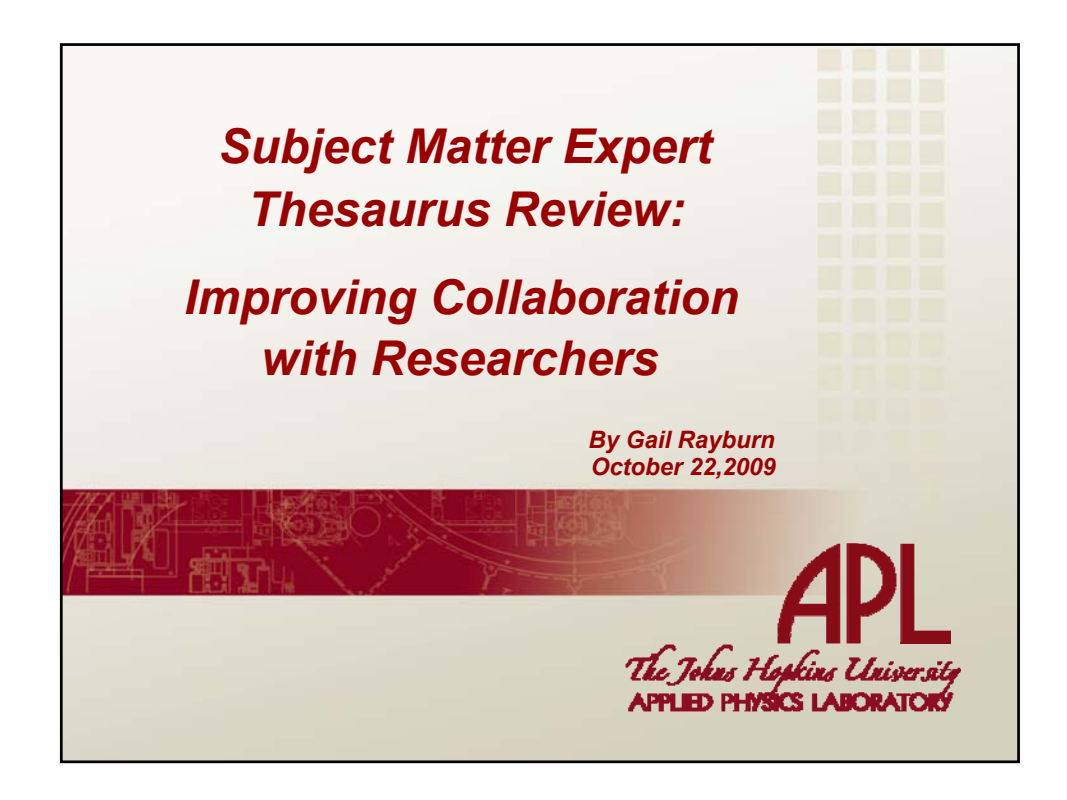

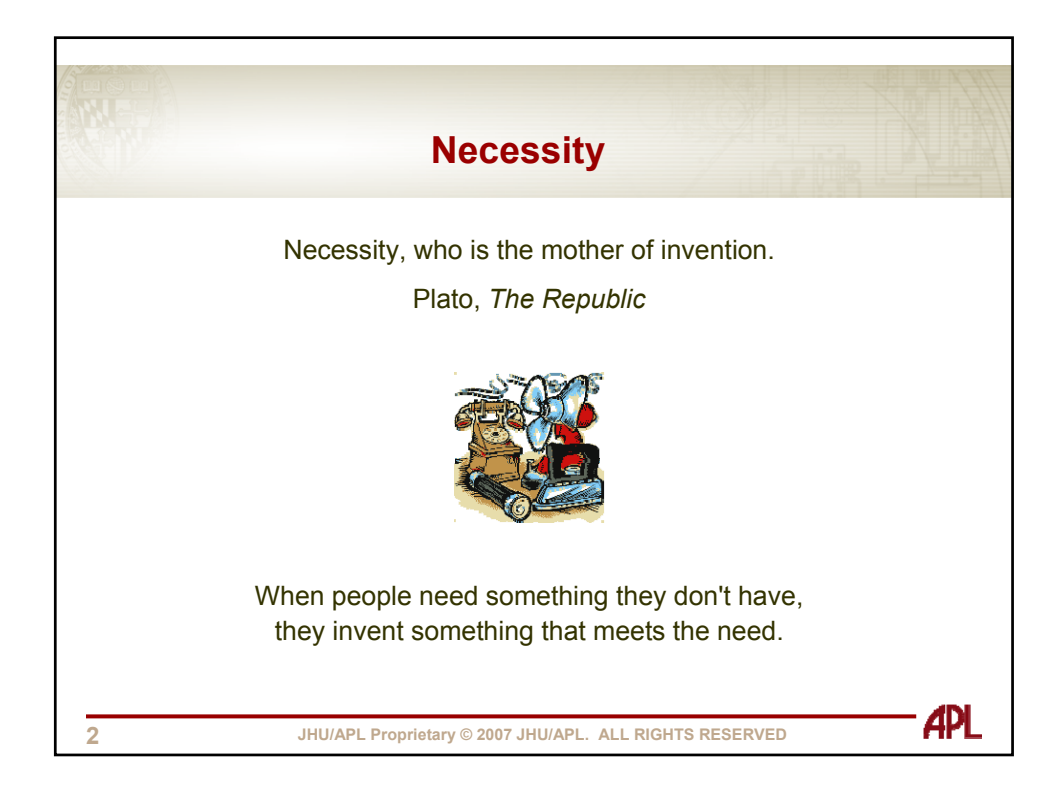

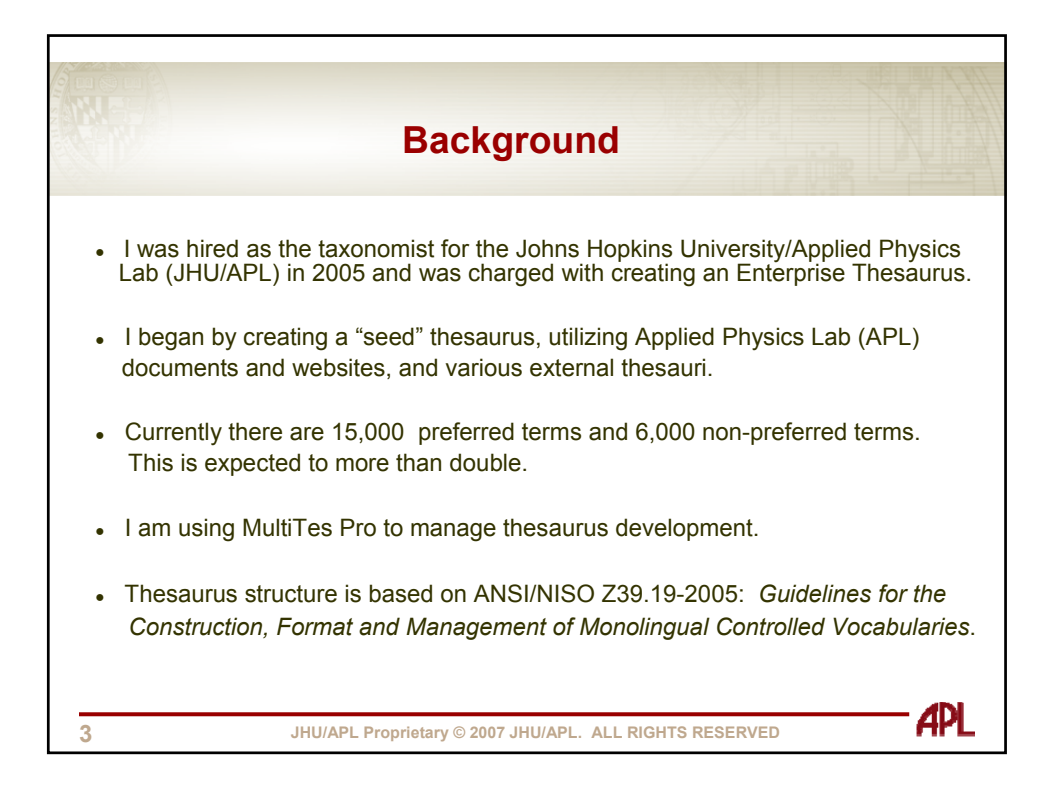

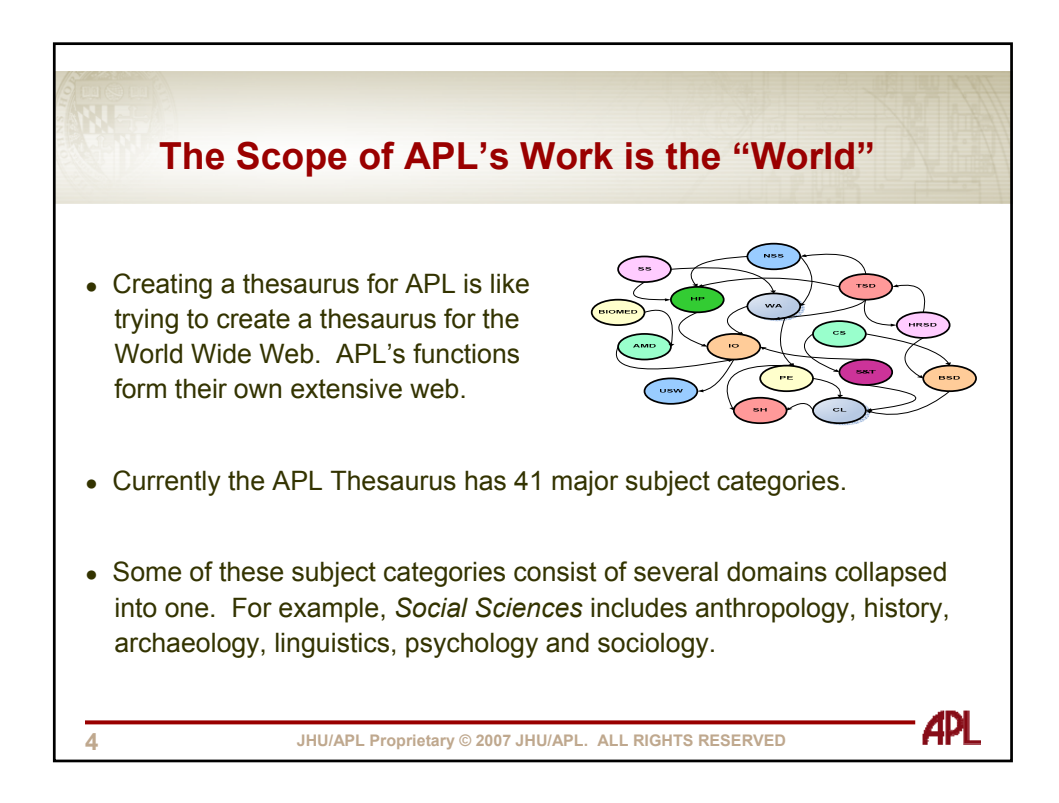

| Propos                             | ed Subject Catego                       | ories                              |
|------------------------------------|-----------------------------------------|------------------------------------|
|                                    |                                         |                                    |
| 020 Agriculture                    | 300 Events                              | 580 Performance and Testing        |
| 040 Biological Sciences            | 320 Fabrication, Materials & Structures | 600 Physical Sciences              |
| 60 Business and Organizations      | 340 Facilities and Real Property        | 620 Procedures and Processes       |
| 080 Communications                 | 360 Government and Politics             | 640 Procurement and Requisitionin  |
| 00 Computers and Technology        | 380 Health, Safety and Medicine         | 660 Quality                        |
| 20 Customers, Sponsors & End Users | 400 Human Resources & Personnel         | 680 Science (General)              |
| 40 Data and Information            | 420 International                       | 700 Security                       |
| 60 Documents, Multimedia & Objects | 440 Internet and Web                    | 720 Sensor Systems and Detection   |
| 80 Economics and Finance           | 460 Legal and Regulatory                | 740 Services                       |
| 200 Education and Training         | 480 Management                          | 760 Social Sciences                |
| 220 Energy, Power and Propulsion   | 500 Mathematics                         | 780 Space and Astronomy            |
| 240 Engineering                    | 520 Microtechnology & Nanoscience       | 800 Travel, Transport and Vehicles |
| 260 Environment and Weather        | 540 Military                            | 820 Weapons                        |
| 280 Equipment and Instrumentation  | 560 Modeling and Simulation             |                                    |

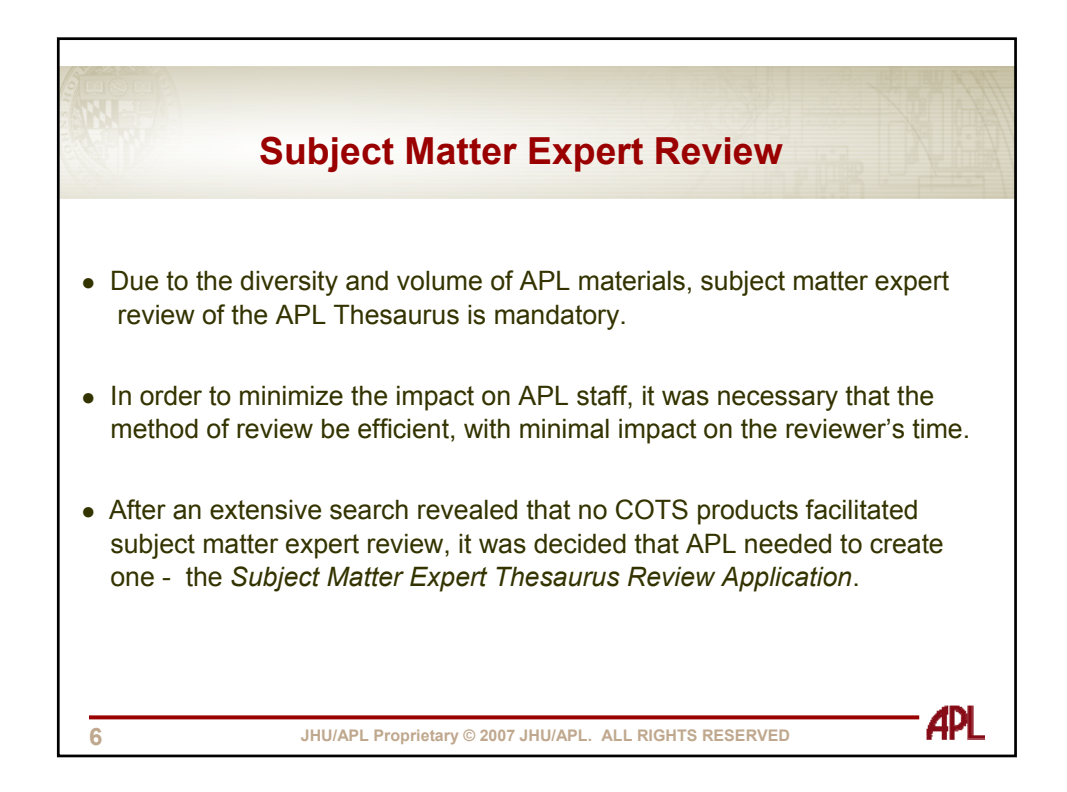

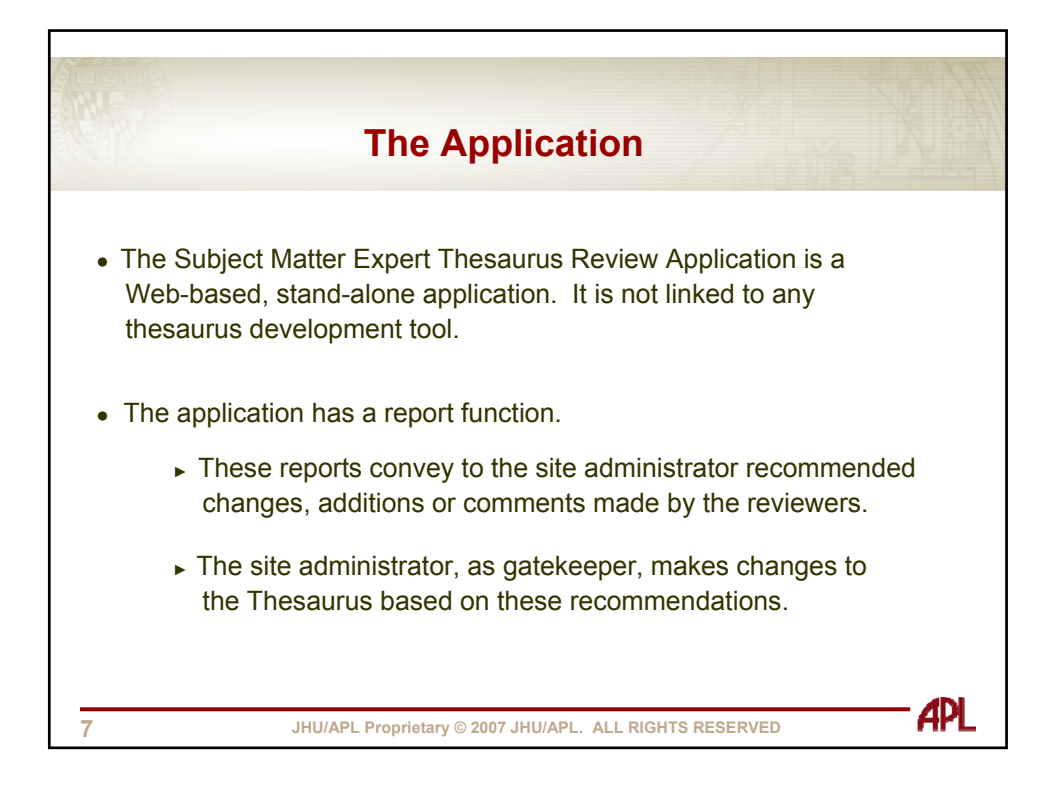

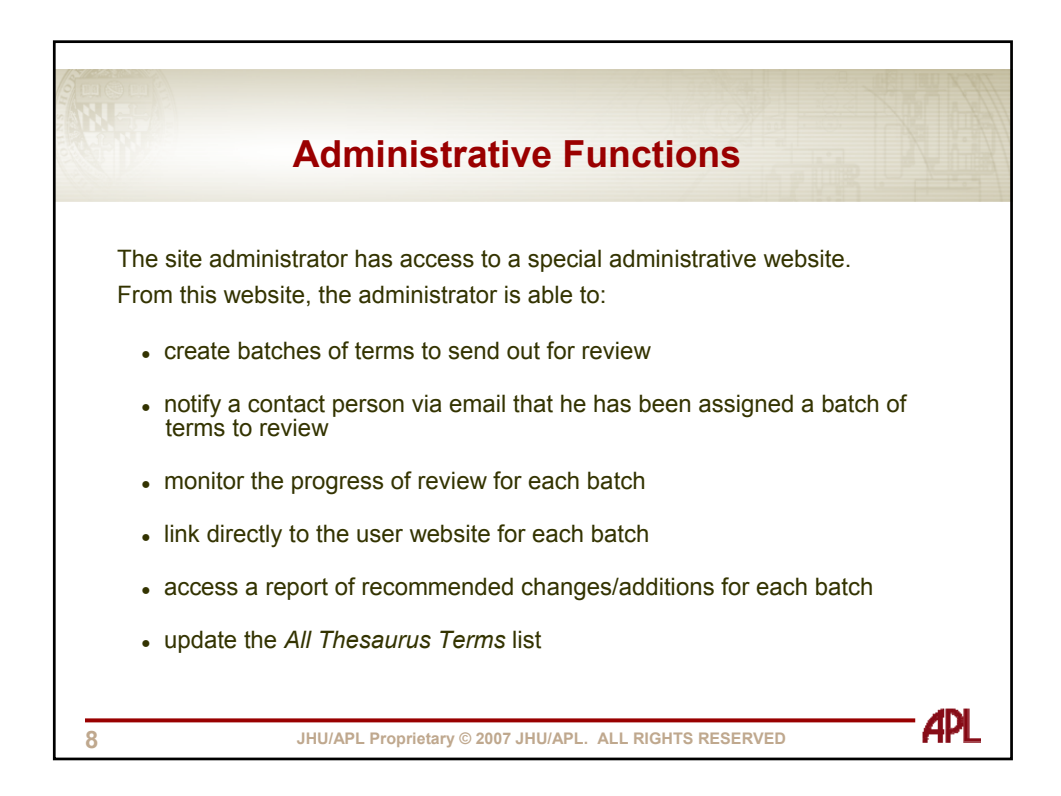

|           |               |          |                | 1.00     |               |                    |                |                           |                           |             |               |   |
|-----------|---------------|----------|----------------|----------|---------------|--------------------|----------------|---------------------------|---------------------------|-------------|---------------|---|
|           |               |          | Α              | dmii     | nist          | rat                | live           | we                        | bsit                      | e           |               |   |
|           |               |          |                |          |               |                    |                |                           |                           |             |               | • |
| e         | Xpert         |          | C              |          |               |                    |                |                           | n                         |             |               |   |
| NE        | TWORK         |          | Subj           | ect wi   | itter         | ехр                | ert I          | nesaui                    | rus Re                    | view        |               |   |
| Batch M   | anageme       | nt       |                |          |               |                    |                |                           |                           |             |               |   |
|           | Batch<br>Name | Betch ID | Total<br>Tarmo | Complete | Created<br>On |                    |                |                           |                           |             |               |   |
| Select    | Demo          | 58       | 358            | 0%       | 10/12/2009    | Delete             | Report         | On To<br>Batch            |                           |             |               |   |
| Select    | Demo2         | 59       | 179            | 0%       | 10/12/2009    | Delete             | Report         | Go Te<br>Batch            |                           |             |               |   |
|           |               |          |                |          |               |                    |                |                           |                           |             |               |   |
|           |               |          |                |          |               |                    |                |                           |                           |             |               |   |
| Create    | Mary Batch    |          |                |          |               |                    |                |                           |                           |             |               |   |
| Batch Na  | me            |          | -              |          |               |                    |                |                           |                           | bbAl        |               |   |
| Batten Ha |               |          |                |          | Ch.           | bose a c           | ontact Pe      | son:                      | Dela                      | •           |               |   |
|           |               |          |                |          | No            | records to         | display.       |                           | Cene                      |             |               |   |
|           |               |          |                |          | Em            | ail Body           |                |                           |                           |             |               | - |
|           |               |          |                |          | Th            | ank you<br>view of | for agreptoped | eing to par<br>APL Thesau | ticipate in<br>rus terms. | the subject | matter expert |   |
|           |               |          |                |          | File          | with X             | AL Data:       |                           |                           |             | Brows         | e |
|           |               |          |                |          | Save          | Batch/Se           | end Email      | Cancel                    | ]                         |             |               |   |
| All Term  | s Upload      |          |                |          |               |                    |                |                           |                           |             |               |   |
|           | n File:       |          |                |          |               | Browse             | Sa             | e All Terms               | )                         |             |               |   |

|                                                                                                    | Notification                                                                                                    |
|----------------------------------------------------------------------------------------------------|----------------------------------------------------------------------------------------------------|
| A contact p<br>Thesaurus<br>two links:                                                                                                    | erson receives an email from the site administrator notifying him that a batch of terms in his subject area is available for review. The email provides him with                                                                                                    |
| the firs                                                                                                    | t link is to a short PowerPoint explaining what an Enterprise Thesaurus is                                                                                                    |
| ► the sec                                                                                                    | cond link is to a review website that contains the batch of terms to be reviewed                                                                                                    |
| Dear Patrice,                                                                                                    |                                                                                                    |
| Dear Patrice.<br>You have been selected to a<br>Before you begin, please fol<br>to know before you begin y<br>review.                                                                                                    | assis in the subject matter expert treffers of proposed APL Therapys terms.<br>Silver this link to a dater Powerbulk <u>Comp indexerbed vol 255598</u> <u>Roburn Backsmod Fro5500 new Application graphics</u> This presentation will previde you with some background information that you no<br>your review. This PowerPoint is also exactly to the application for your reference. Addiscute, 754 will find another link in the top menu bar to a Tasteid that may assist you in the precent                                                                                                    |
| Dear Pattice,<br>You have been selected to a<br>Before you begin, please fol<br>to know before you begin y<br>review.<br>We would like each term re<br>term to the Already Review                                                                                | using in the subject matter expert review of proposed APL Therauma terms<br>dow the link to a share PowerPoint <u>term system there 0.23553W. Rochum Background For Miller Review Auglication</u> and This presentation will provide you with some background information that you no<br>your review. This PowerPoint is also reactive the system has of the anglestion for your reference. A for the system for the start term is the system of the system of |
| Dear Patrice,<br>You have been selected to a<br>Before you begin, please foi<br>to know before you begin y<br>review.<br>We would like each term re<br>term to the Already Review<br>If you have any questions, o                                                | assist in the subject matter expert terieve of proposed APL Therauma terms.<br>Gove that link to a date PowerPoint <u>terms proceeders 07.0055000. Rochum Background For SMDberReview Augliorities</u> provide presentation will provide you with some background information that you no<br>vour review. This PowerPoint is also resultive to term may here of the andimizing for your reference. Additionation, "You will find another link in the top means has to a Towning that may using you in the proce-<br>reviewed at least once, but vectores are many prefers as possible. Once a term in reviewed once, in will move to the Abready Reviewed column in the application, but is suill available to be reviewed again. More<br>enclosume metry lens us have due the term has been reviewed at least once.<br>comments or encourse, please contact either use or the site administrate. Onl Reyburn (2719). We appreciate your vellingers to used to in this endareore.                                                                                                    |
| Dear Patrice,<br>You have been selected to a<br>Before you begin, please fol<br>to know before you begin y<br>review.<br>We would like each term re<br>term to the Already Review<br>If you have any questions, o<br>To access the portion of the                | assist in the subject matter expert terieve of proposed APL Thereama terms.<br>Gove the link to a date PowerPoint <u>terms proceeders 202333289. Robuss Background For SMDberReview Application</u> provide prevariation will provide you with some background information that you no<br>vow review. This PowerPoint is also reactive to the second to the application for your referred. Additionally, 70% will find another link in the top means bar to Thereider that may using you in the proce-<br>reviewed a laser nock, the vectors and may review a sponsible. Once a term is reviewed once, it will move to the Ahready Reviewed column in the application, but it is still available to be reviewed again. Move<br>enclosume metry lens us have due the semi-laser and test arease.<br>comments or encourse, please contact either use or the site administrate. Onl Reyburn (2729). We appendice your willingers to used us in this enderwor.<br>* Decourse that you are being added to erview, please of <u>Alley Interviewed to 2025/2007. Rathum Term Wink Term Wink and Mart</u>                                                                                                    |
| Dear Panice,<br>You have been selected to a<br>Before you begin, please for<br>to hanow before you begin yo<br>review.<br>We would like each term re-<br>time to the Alendy Review<br>If you have any questions, o<br>To access the portion of the<br>Thank you. | assist in the subject matter expert treiver of proposed APL Thereauxistems Gove the link to a date PowerPoint <u>Series intervention 2017 Power States Background For SMDberReview Augliorities</u> responses to a governoise, that power Point is also restricted to the series of the application for your referred. Additionally, 70% vill find another link in the top means bac of the application for your referred. Additionally, 70% vill find another link in the top means bac of the application for your referred. Additionally, 70% vill find another link in the top means bar to a Totelial that may using you in the proceedings of the application of the application o      |

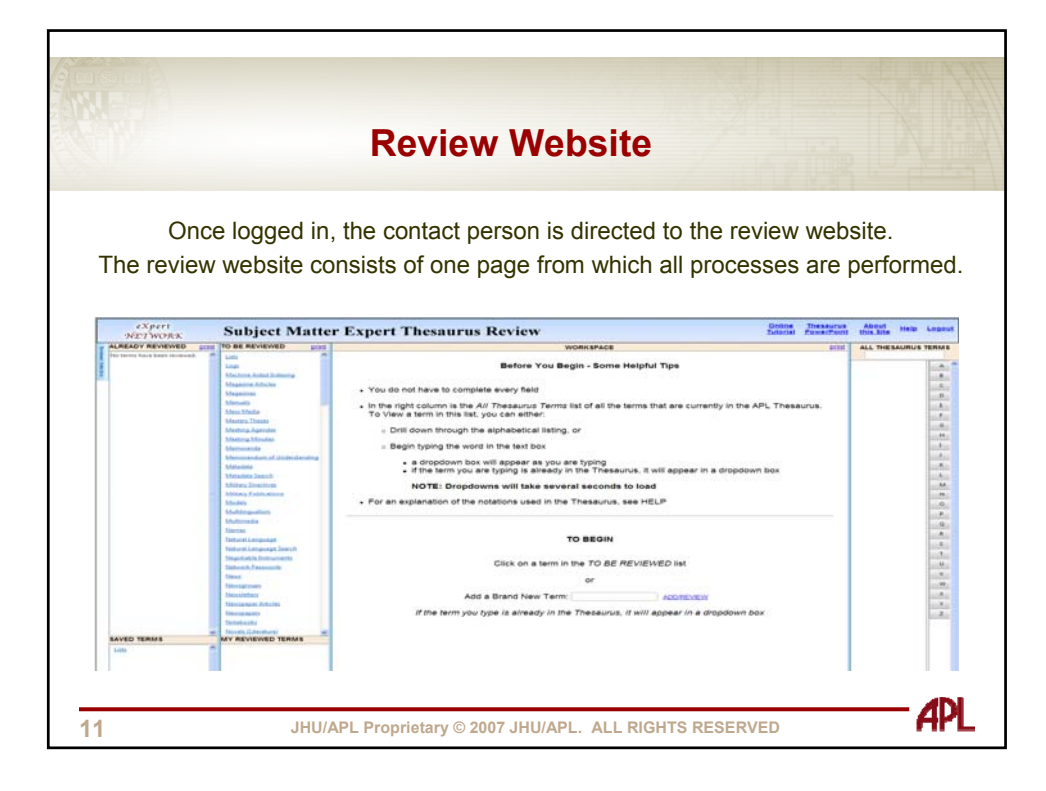

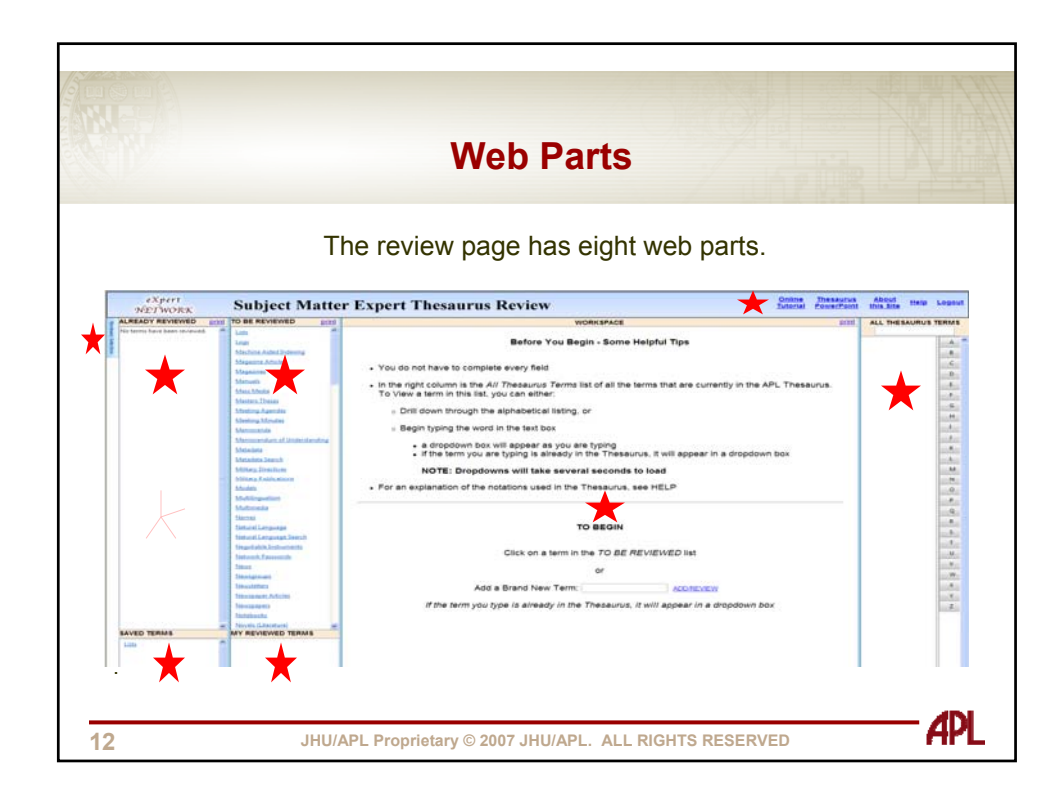

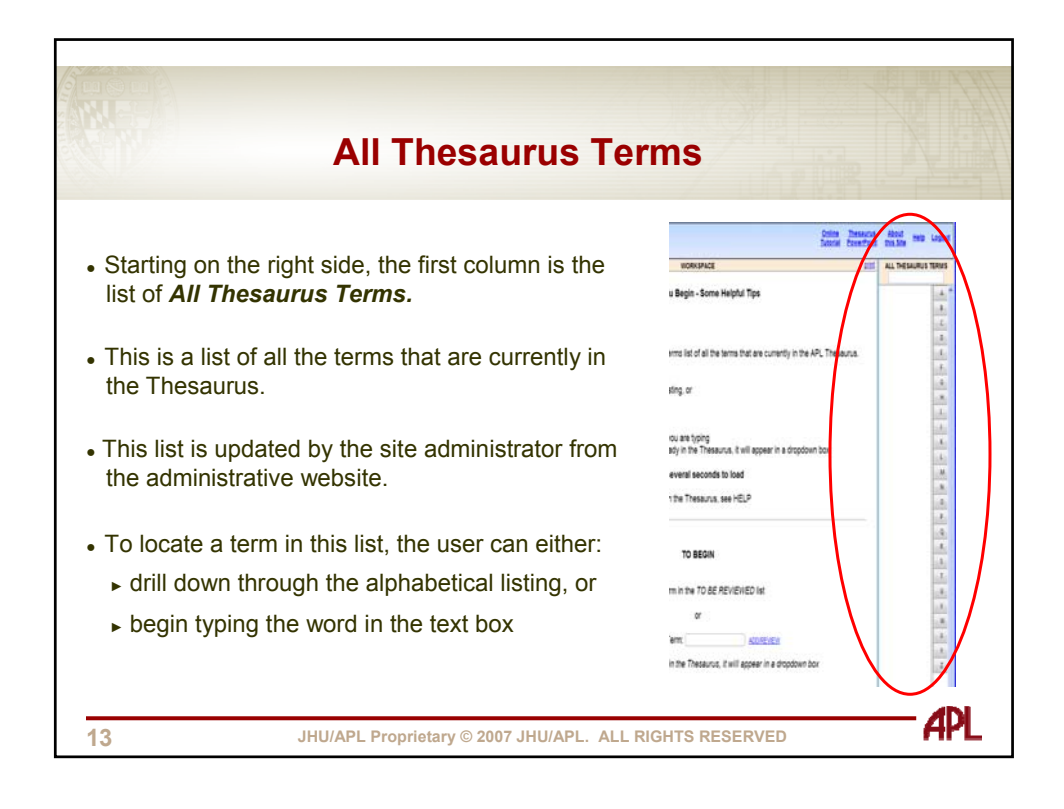

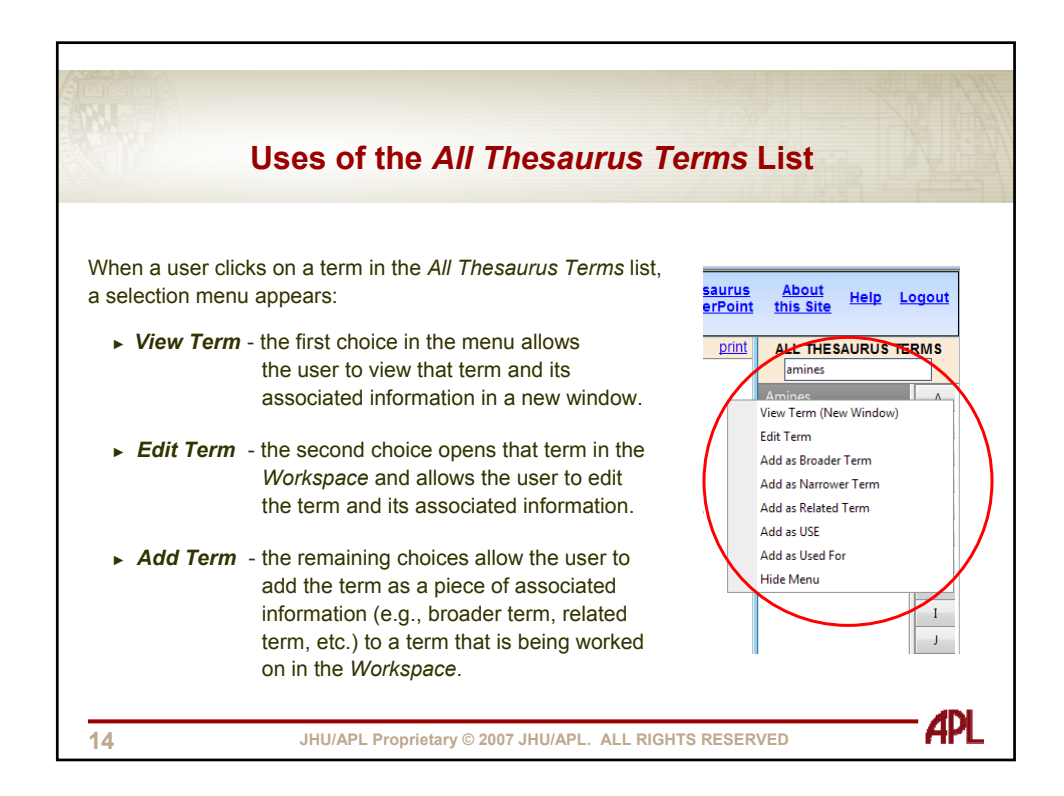

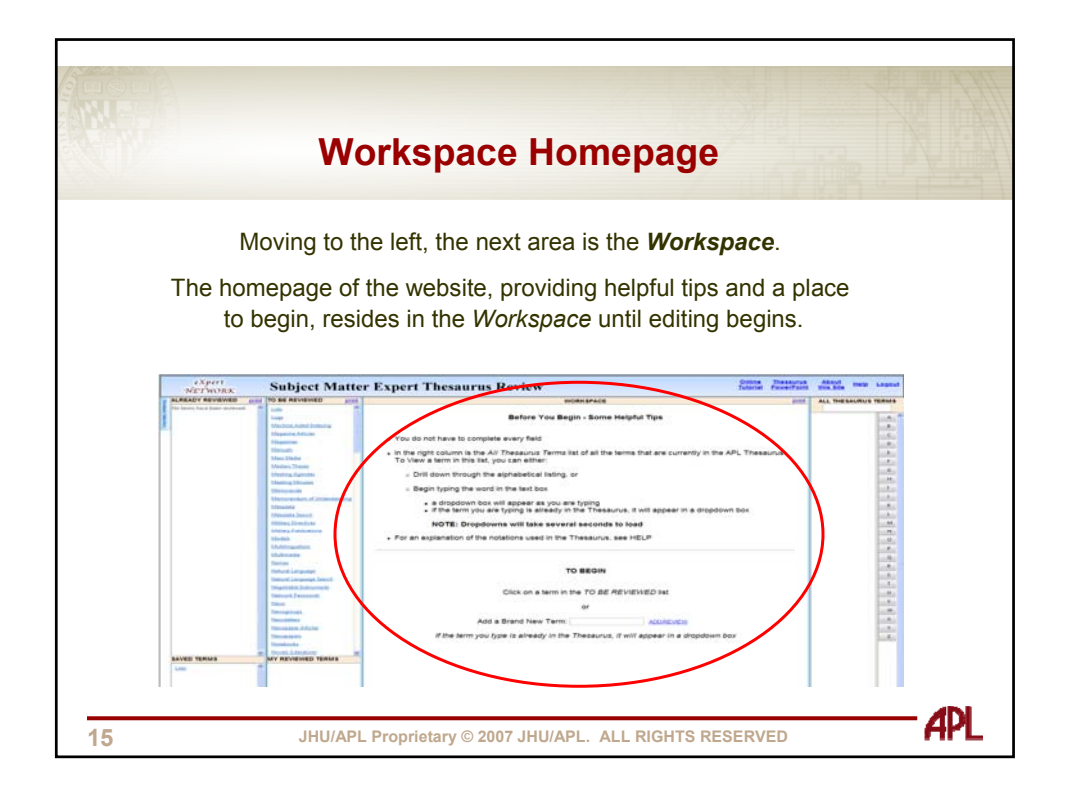

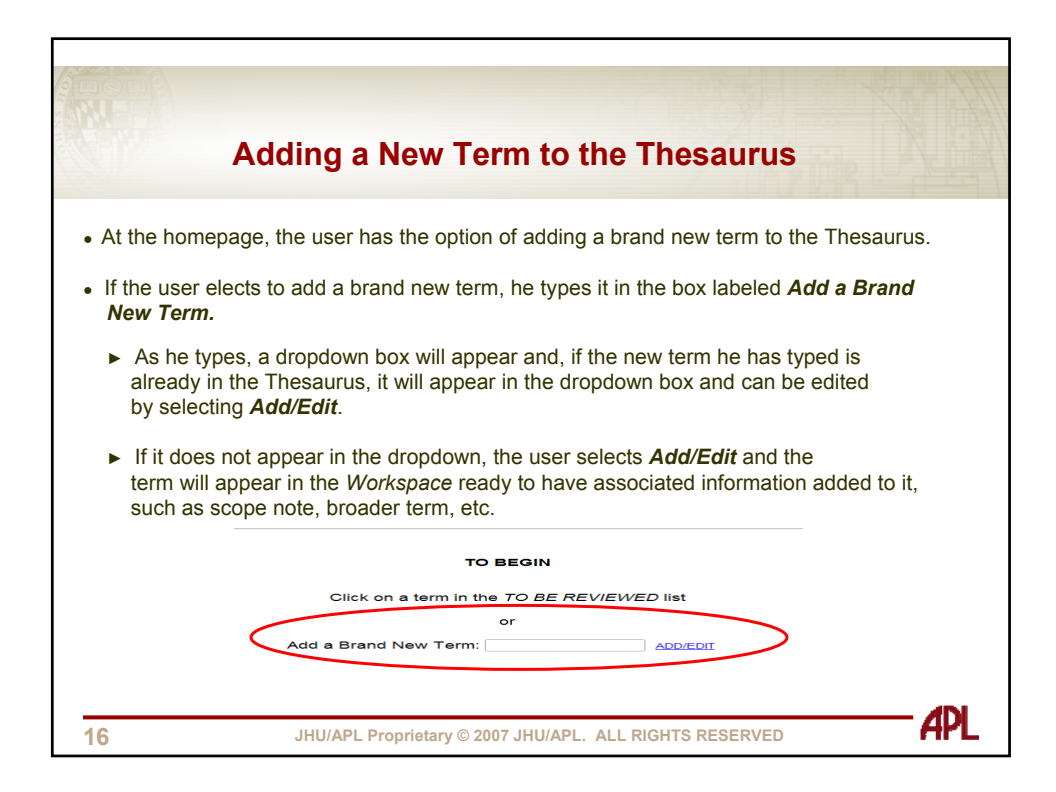

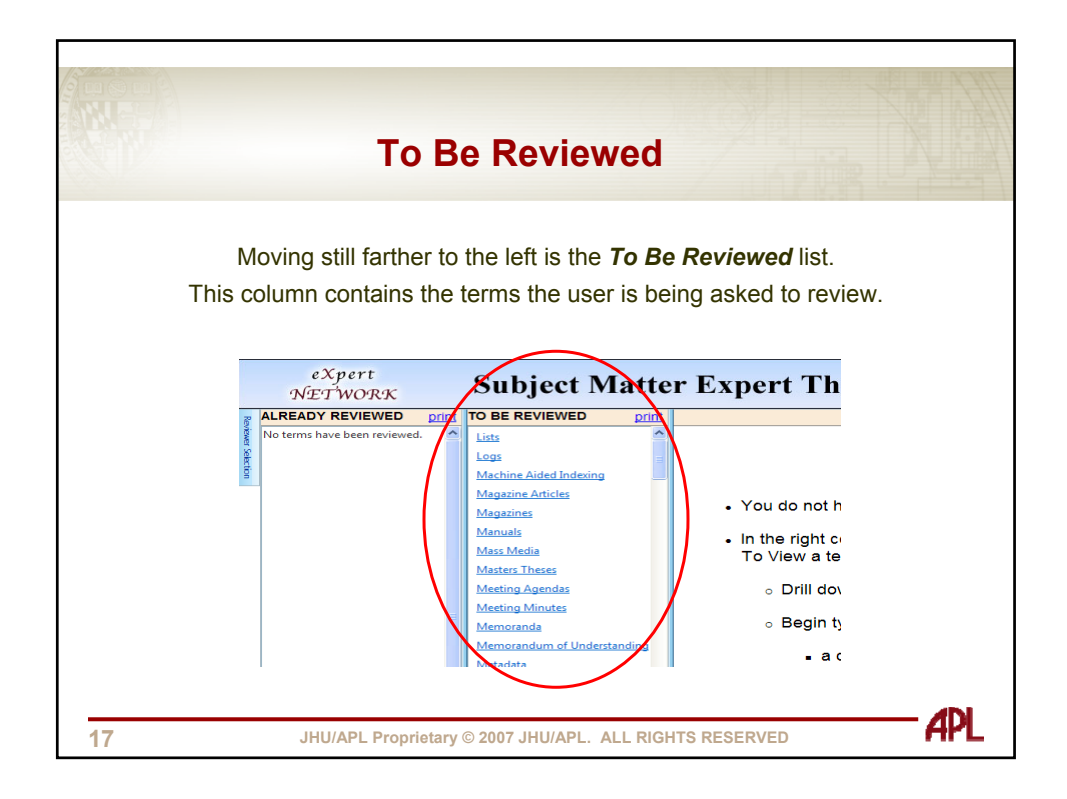

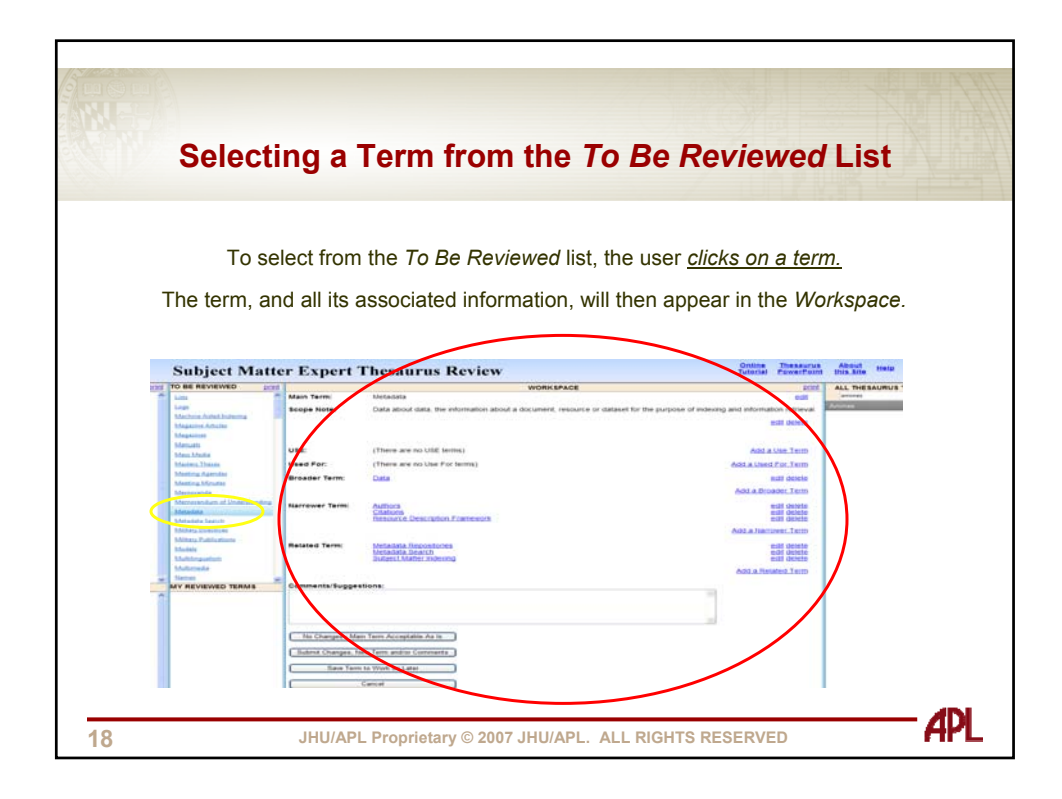

|                                    |                                         | Editing                                                                   |                                                   |
|------------------------------------|-----------------------------------------|---------------------------------------------------------------------------|---------------------------------------------------|
|                                    | U                                       | sing the Function I                                                       | Keys                                              |
|                                    |                                         |                                                                           |                                                   |
| term can be                        | e edited                                | using the function keys: e                                                | dit, delete, and add a * te                       |
| Subject Matt                       | or Export                               | Thesaurus Daviaw                                                          | Online Theseurus About Help                       |
| Subject Matt                       | er Expert                               | Thesaurus Review                                                          | Internal PowerPoint the Site                      |
| Lini                               | Main Term:                              | WORKSPACE<br>Netadata                                                     | edd ALL THE SAURU                                 |
| Longs.<br>Marchine E. de Chadrante | Scope Note:                             | Data about data, the information about a document, resource or dataset to | the purpose of indexing and information retrieval |
| Magazina Articles                  |                                         |                                                                           | suit dente                                        |
| Magazine                           |                                         |                                                                           |                                                   |
| Man Made                           | USE                                     | (There are no UBE terms)                                                  | Add a Use Term                                    |
| Matters Trains                     | Used For:                               | (There are no Use For terms)                                              | Add.a.Used.For.Term                               |
| Meeting Agendas<br>Meeting Minutes | Broader Term:                           | Data                                                                      | edit delete                                       |
| Abamicanda                         |                                         |                                                                           | Add.a.Broadmi.Tarm                                |
| Mensionalism of Understanding      | Narrower Term:                          | Authora                                                                   | edit delete                                       |
| Metadote Search                    |                                         | Resource Description Economics                                            | edit delete                                       |
| Millary, Directives                |                                         |                                                                           | Add a Nacrower Terro                              |
| Marieta Politicelaria              | Related Term:                           | Metadata Repositories                                                     | solt dente                                        |
| Muttingueters                      |                                         | Budgest Matter Indexing                                                   | edit delete                                       |
| Multimedia<br>Remei                |                                         |                                                                           | Add a Related Term                                |
| MY REVIEWED TERMS                  | Comments/Sugge                          | stions:                                                                   |                                                   |
|                                    | 100000000000000000000000000000000000000 |                                                                           |                                                   |
|                                    |                                         |                                                                           | <u> </u>                                          |
|                                    |                                         |                                                                           |                                                   |
|                                    | No Changes - Ma                         | in Term Acceptable As Is                                                  |                                                   |
|                                    | Submit Charges, I                       | ien Term and/ar Comments                                                  |                                                   |
|                                    | Save Tex                                | to Work on Later                                                          |                                                   |
|                                    |                                         | Cantal                                                                    |                                                   |
|                                    |                                         |                                                                           |                                                   |
|                                    |                                         |                                                                           |                                                   |

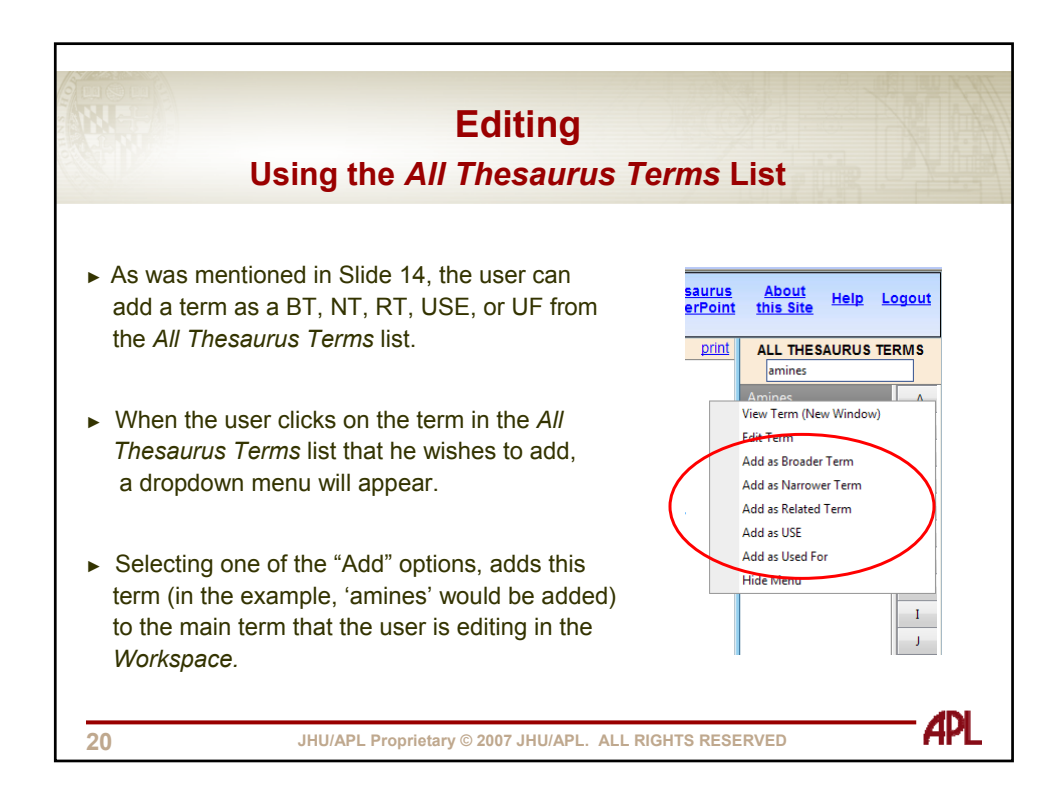

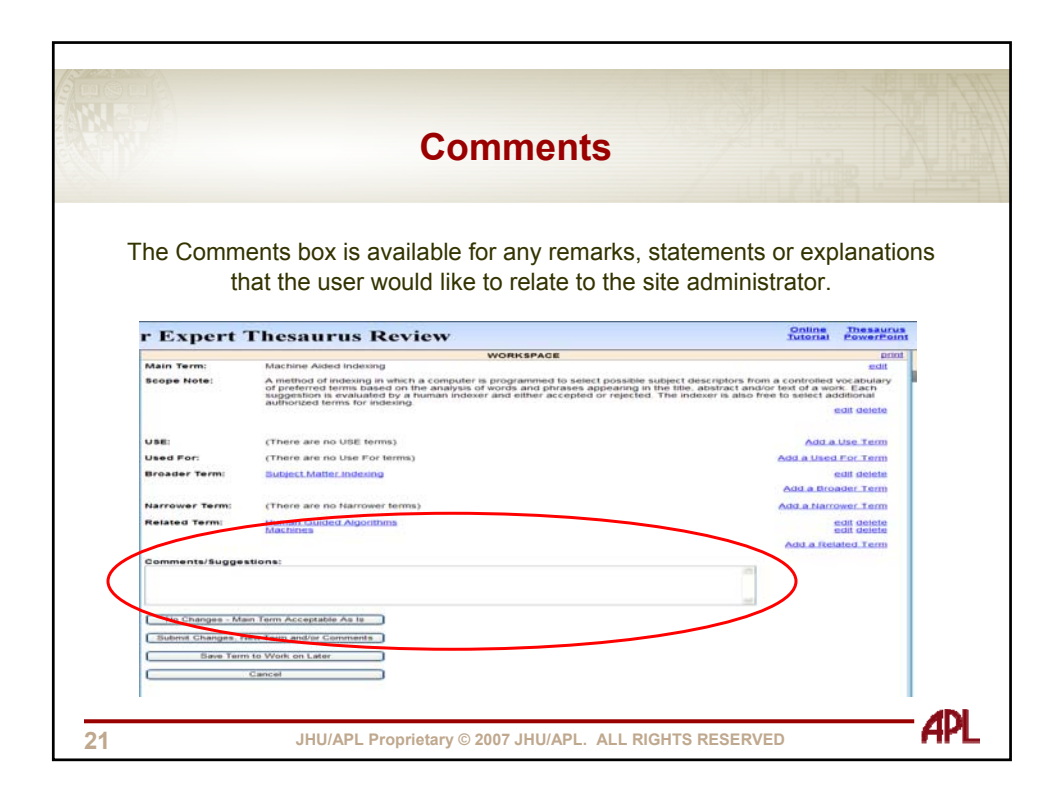

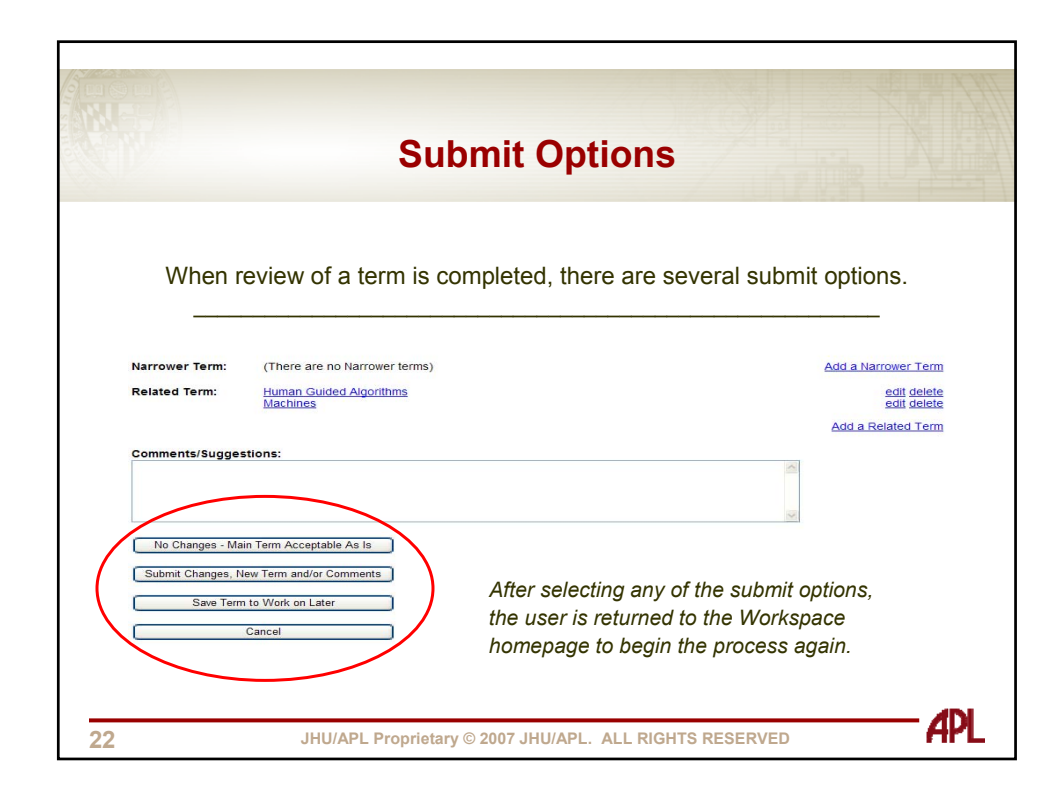

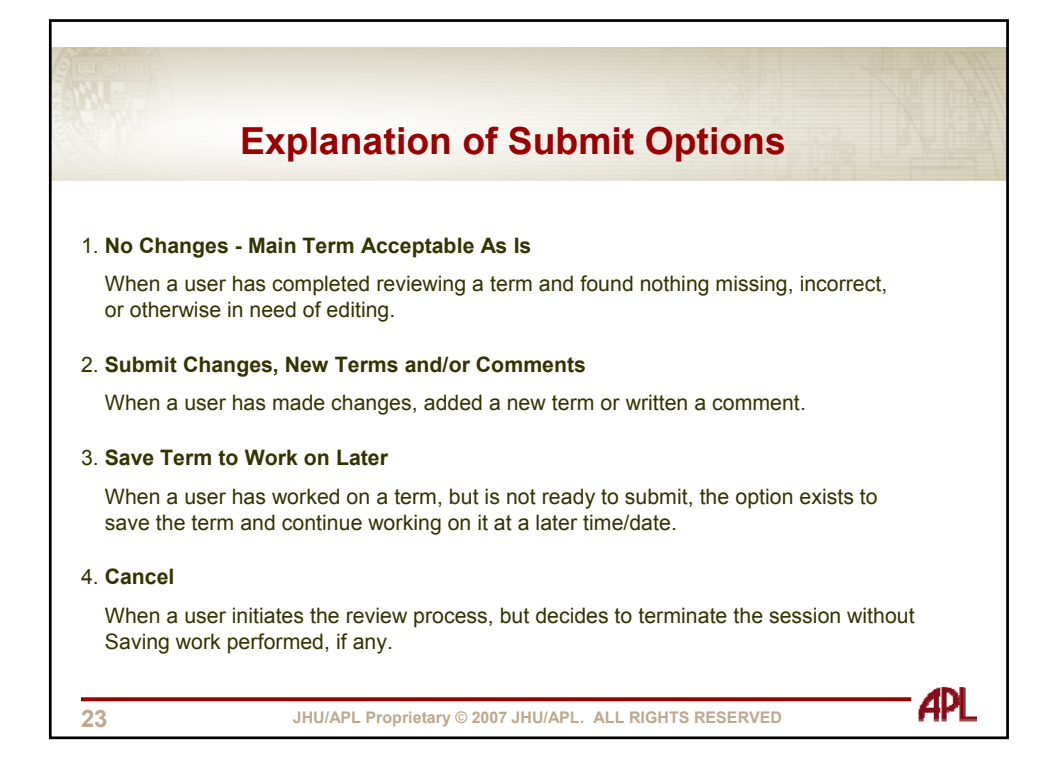

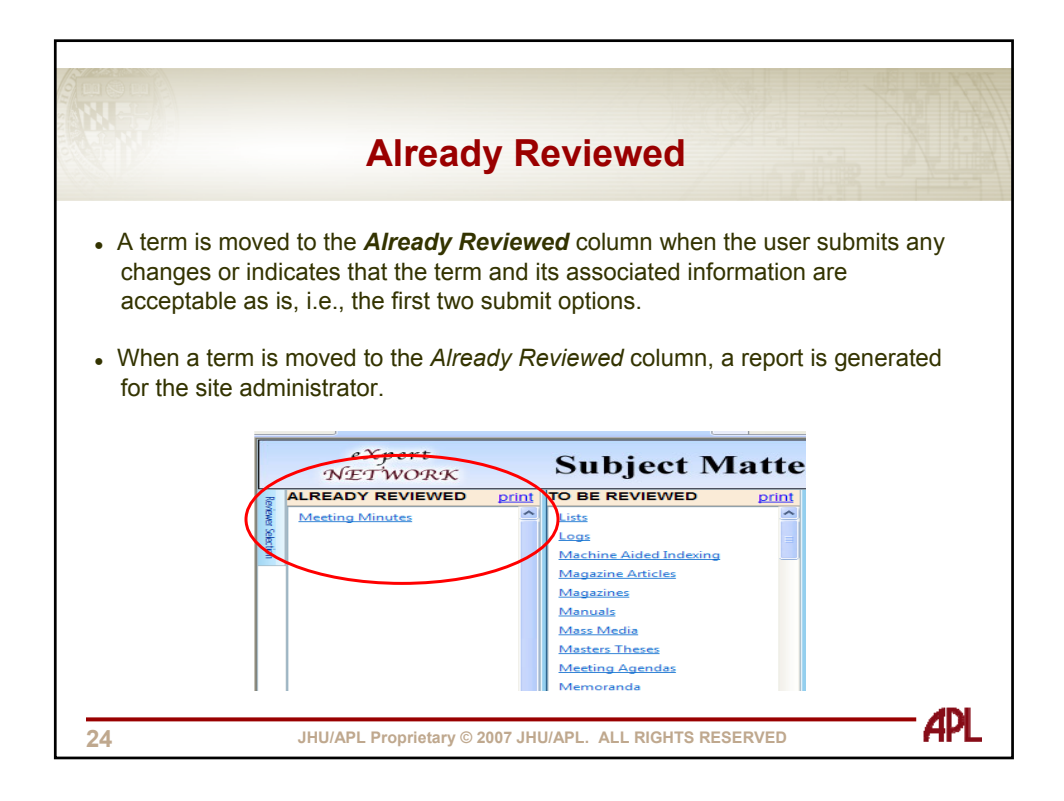

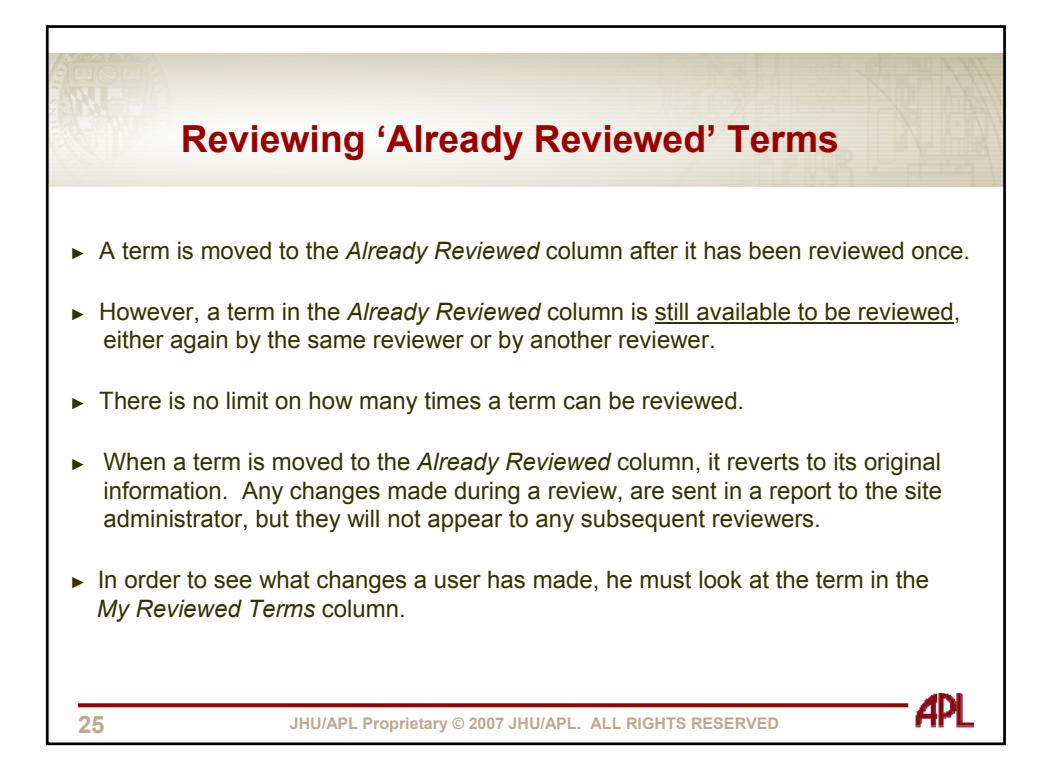

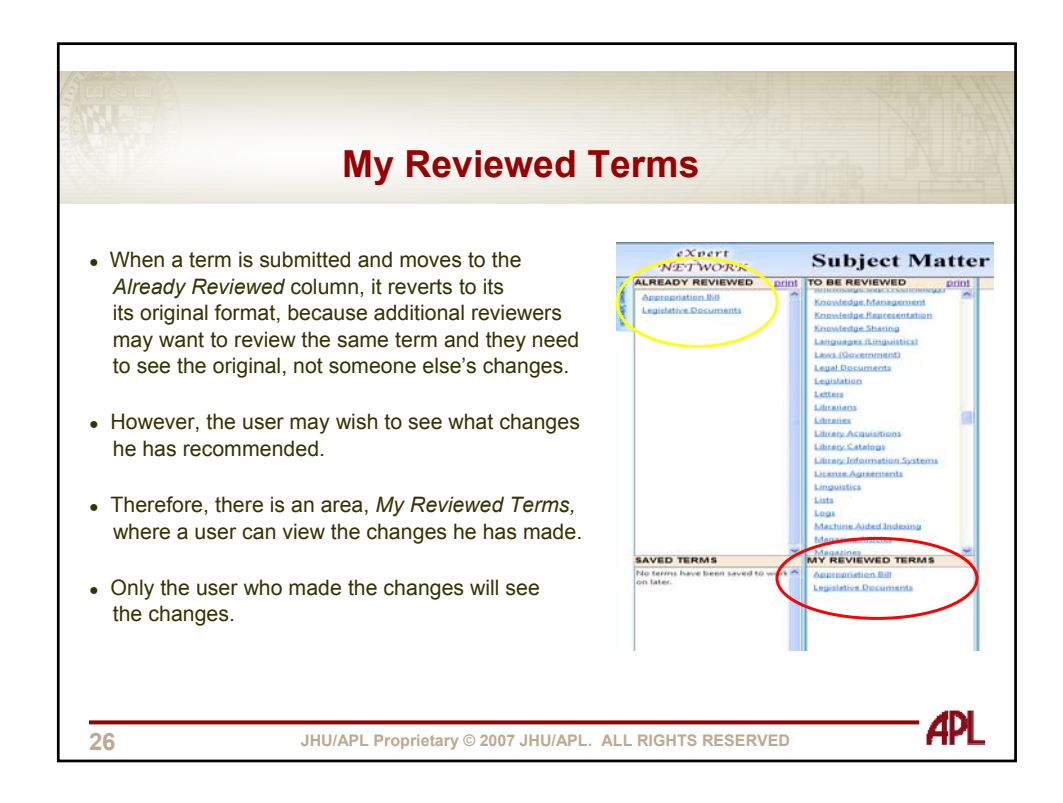

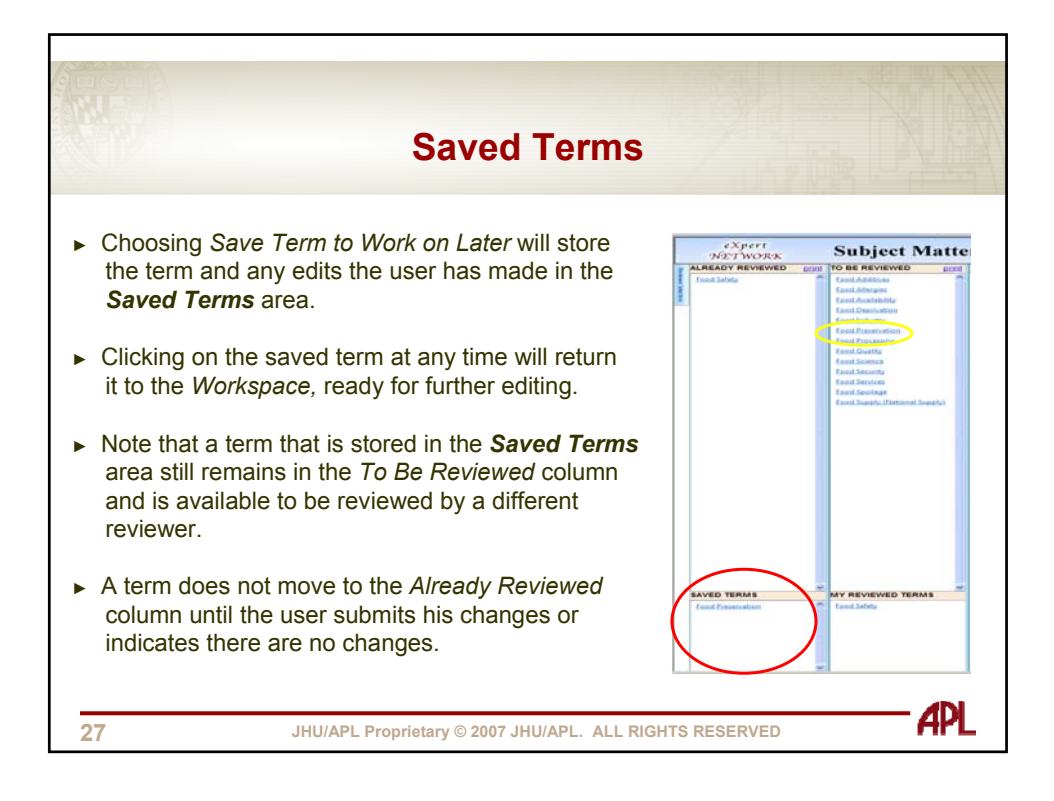

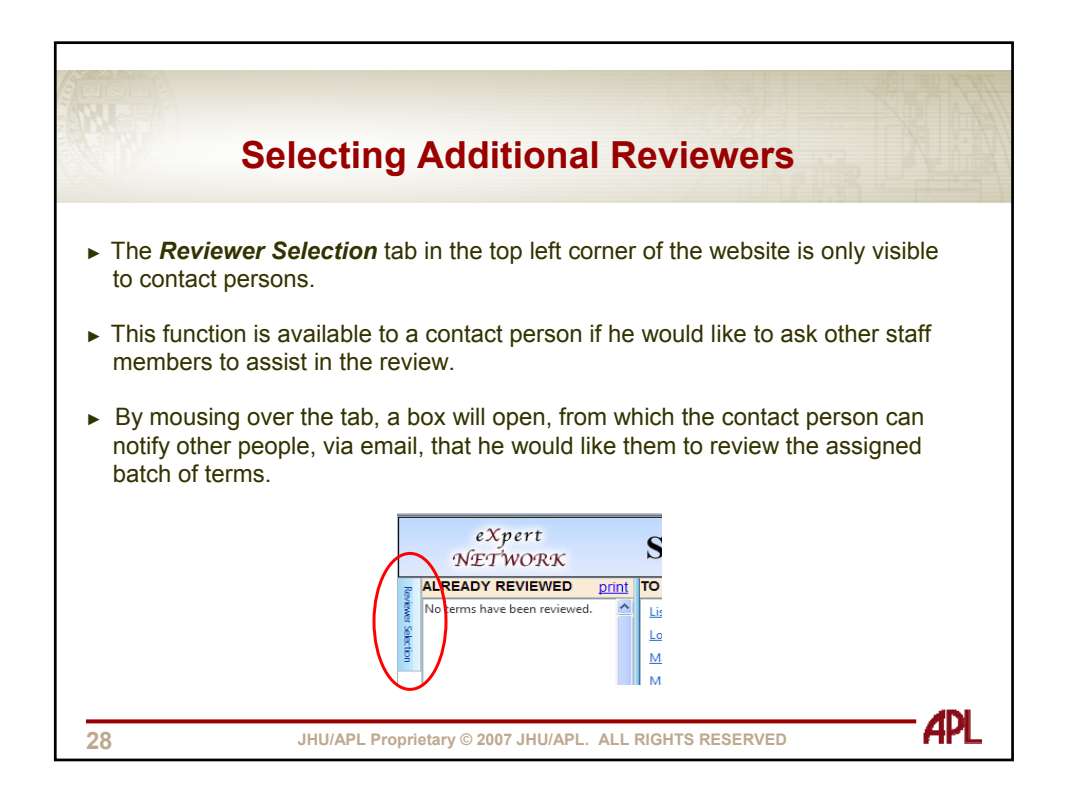

|                          | Reviewer Selection Box                                                                                                    |
|--------------------------|----------------------------------------------------------------------------------------------------|
| There is a p<br>with the | expert                                                                                                    |
|                          | NETWORK Subject Ma                                                                                                    |
|                          | Reviewer Selection     X       Choose a Reviewer:     Add       Reviewer     Delete       No records to display.                           |
|                          | Email Body:<br>Dear (name),<br>You have been selected to assist in<br>the subject matter expert review of<br>proposed APL Thesaurus terms. |
|                          |                                                                                                    |

|                                       | Miscellaneous Functions                                                                                                    |
|---------------------------------------|----------------------------------------------------------------------------------------------------|
| In the right corner of                | of the top menu bar, there are five selections:                                                                                           |
| Online Tutoria                        | I: a word document that walks the user through the review process                                                                         |
| • Thesaurus Po                        | werPoint: explains what a thesaurus is, its structure and how it is used                                                                  |
| About This Sit                        | e: a general overview of the purpose of this review website                                                                               |
| • <i>Help</i> : 1) provi<br>2) includ | des a choice of emailing or phoning the site administrator, and<br>des a "cheat sheet" that explains the notations (SN, BT, NT, RT, etc.) |
| • Logout                              |                                                                                                    |
|                                       | Online Thesaurus About Help Logout<br>Tutorial PowerPoint this Site Help Logout                                                           |
| 30                                    | JHU/APL Proprietary © 2007 JHU/APL. ALL RIGHTS RESERVED                                                                                   |

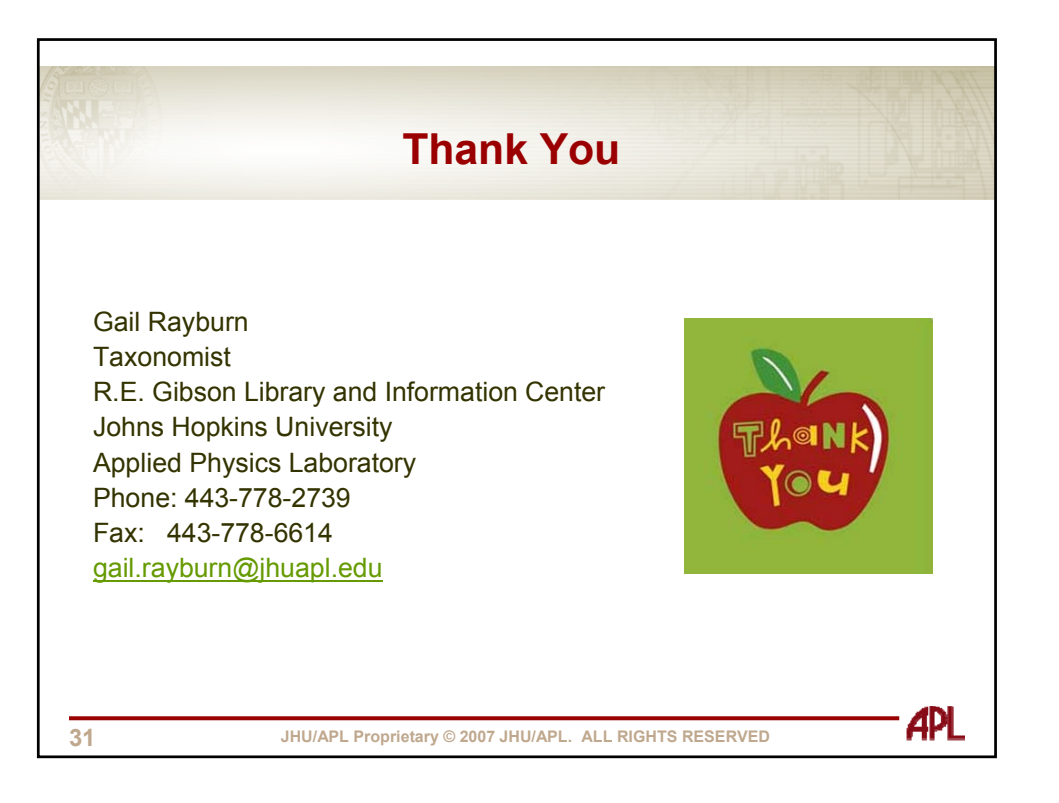